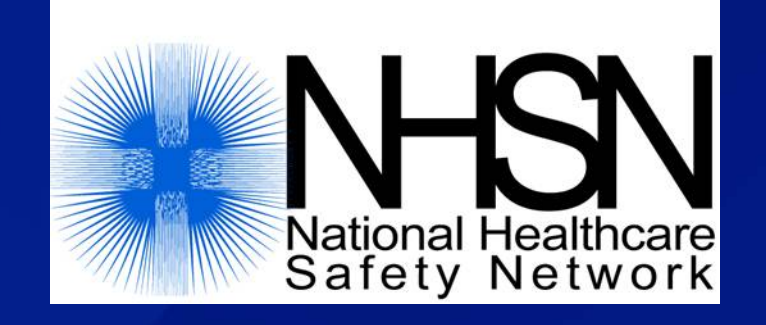

# Data Sharing in NHSN: Creating a Group

July 2017

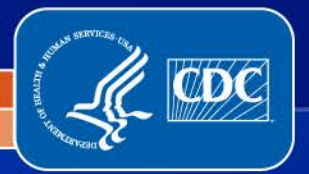

National Center for Emerging and Zoonotic Infectious Diseases

Division of Healthcare Quality Promotion

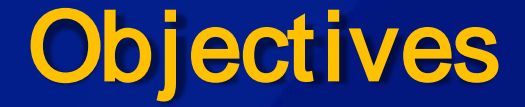

Describe the Group function in NHSN

Outline the steps in creating a Group

Introduce the template of defined rights that Group creates for data sharing

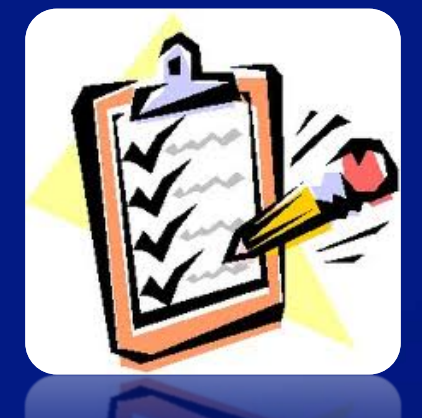

# What are NHSN Groups?

A Group is a collection of facilities that have joined together within the NHSN framework to share some or all of their data at a single (Group) level for a mutual purpose (e.g., performance improvement, state and/or public reporting).

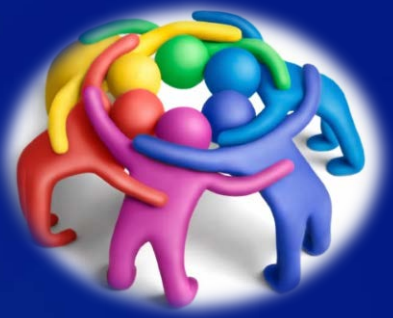

### **The Group Function**

- Only healthcare facilities can enter data into NHSN
- Facilities can share their data with other entities via NHSN's Group function
- Any entity can maintain a Group in NHSN (state health departments, hospital systems, quality improvement organizations, etc.)
- Facilities join and provide access to data requested by Group within the NHSN application

### **The Group Function**

Group users can view and analyze data they are given access to from all facilities at once or for each individual facility in the Group

A facility that joins a Group <u>does not</u> have access to any data from other facilities in the Group

Facilities may join multiple Groups

## Steps to Creating a Group in NHSN

- 1. The Group identifies a Group Administrator, who completes required reading
- 2. The Group Administrator reaches out to a NHSN facility and asks them to nominate the Group
- 3. The Group Administrator completes SAMS (secure access management services) registration after the Group is nominated
- 4. The Group Administrator adds additional users to the Group and sets a joining password
- 5. The Group Administrator creates a template of data rights that will be accepted by Group members
- 6. The Group Administrator provides the Group ID and joining password to Group members
- 7. Facilities join the Group and accept the data rights template to share requested data with the Group

### Step 1 – Identify Group Administrator

The Group Administrator should be the person who will work regularly with the Group's member facilities.

Only one person can be made the Group Administrator, but other users can be given administrative rights in the Group.

The person who serves as Group Administrator can be reassigned within NHSN when needed.

### **Group Administrator Reading**

The Group Administrator should read the NHSN Group Administrator Guide, review the appropriate NHSN component manual, and view the Group training slidesets on the NHSN website

Group Administrator Guide and manuals are available at <u>https://www.cdc.gov/nhsn/pdfs/groups-</u> <u>startup/groupadminstartupguidecurrent.pdf</u>

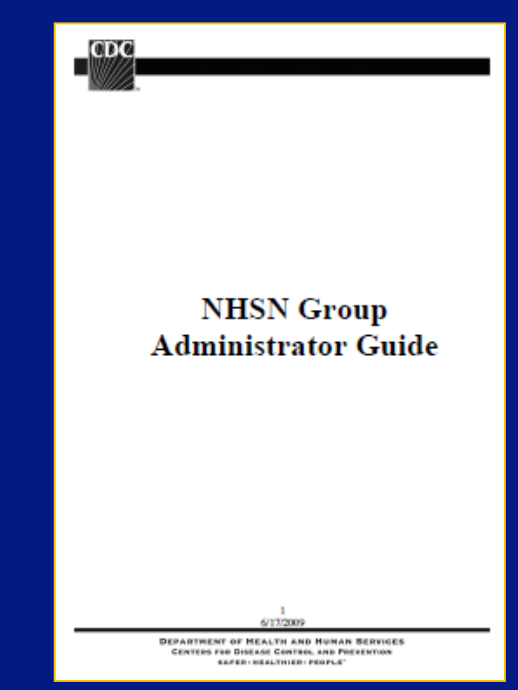

### Step 2 – Nominating the Group

- The Group Administrator must identify a facility currently participating in NHSN to nominate the Group
- The facility logs in to NHSN and selects the Group>Nominate tabs in the NHSN navigation bar to reach the Nominate Group screen
- Group Administrator will need to provide the facility with the Group's name, Group type, and the Group Administrator's contact information
- Only ONE facility should nominate the Group!
- The facility that nominates the Group <u>does not</u> automatically become a member

## Step 2 – Nominating the Group

| NHSN - Nat     | tiona | al Healthcare S                     | afety Network                                                                                                    |
|----------------|-------|-------------------------------------|----------------------------------------------------------------------------------------------------|
| NHSN Home      |       | 🗼 Nomina                            | ate Group                                                                                                    |
| Alerts         |       | 0                                   |                                                                                                    |
| Reporting Plan | E     | Note: This form st                  | nould be used for nominating organizations that serve as groups. If the proposed administrator for the group is already a user in the NHSN system, check the Use Existing NHSN User option below.                                                                                                    |
| Patient        |       | For that case you                   | will be prompted to enter the unique e-mail address of that person.                                                                                                    |
| Event          |       | If the proposed ad<br>phone number. | ministrator does not already exist, check the Create New NHSN User option. For that case you will be prompted to provide a User ID for that user along with the persons name, email address, and                                                                                                    |
| Procedure      |       | Enter group data                    |                                                                                                    |
| Summary Data   |       | Enter group until                   |                                                                                                    |
| Import/Export  |       | Mandatory fields                    | narked with *                                                                                                    |
| Surveys        |       |                                     | Type of Group *: HCSP - Healthcare system. Private. for profit                                                                                                    |
| Analysis       |       |                                     | If group type is <b>Other</b> , enter type here:                                                                                                    |
| Users          | . •   | Group Administra                    | tor Information *                                                                                                    |
| Facility       |       |                                     | O Use existing NHSN user O Create new NHSN user                                                                                                    |
| Group          |       | Confer Rights                       |                                                                                                    |
| Logout         |       | Join                                | new user as the administrator of this group, enter that persons name, email address, and phone number, and then hit the <b>Submit</b> button. The new group administrator will be notified when the ded, and will supply potential member facilities with the information necessary to join the group including the joining password. |
|                |       | Leave                               |                                                                                                    |
|                |       | Nominate                            | trator User ID *: Up to 32 letters and/or numbers, no spaces or special characters                                                                                                    |

### Facility must specify whether Group Administrator is a current or new NHSN user

| Ste                                                                                                    | p 2 – Nomin                                                                                                    | ating the Group                                                                                                    |
|----------------------------------------------------------------------------------------------------|----------------------------------------------------------------------------------------------------|----------------------------------------------------------------------------------------------------|
| Enter group data                                                                                                 |                                                                                                    |                                                                                                    |
| Mandatory fields marked with *                                                                                   |                                                                                                    |                                                                                                    |
| Group Name                                                                                                    | *:                                                                                                    |                                                                                                    |
| Type of Group                                                                                                    | *: HCSP - Healthcare system, Private, for profit                                                                                                    |                                                                                                    |
|                                                                                                    | If group type is Other, enter type here:                                                                                                    |                                                                                                    |
| Group Administrator Information * Note: To specify a new user as the adm group has been added, and will supply p | O Use existing NHSN user <ul> <li>Create new NHSN user</li> <li>Inistrator of this group, enter that persons name, email address, and potential member facilities with the information necessary to join the potential member facilities with the information necessary to join the information necessary to join the information necessary to jo</li></ul> | I phone number, and then hit the <b>Submit</b> button. The new group administrator will be notified when the<br>e group including the joining password. |
|                                                                                                    | Create new                                                                                                    | / NHSN user                                                                                                    |
| Administrator User ID *:                                                                                         | Up to 32 letters and/or numbers, no spaces                                                                                                    | or special characters                                                                                                    |
| First Name *:                                                                                                    |                                                                                                    | Middle Name:                                                                                                    |
| Last Name *:                                                                                                    |                                                                                                    | Title:                                                                                                    |
| Address, line 1 *:                                                                                               |                                                                                                    |                                                                                                    |
| Address, line 2:                                                                                                 |                                                                                                    |                                                                                                    |
| Address, line 3:                                                                                                 |                                                                                                    |                                                                                                    |
| City *:                                                                                                    |                                                                                                    |                                                                                                    |
| State *:                                                                                                    | ×                                                                                                    | Zip Code *:                                                                                                    |
| Phone *:                                                                                                    |                                                                                                    | Ext:                                                                                                    |
| Fax                                                                                                    |                                                                                                    |                                                                                                    |
| Pager Number:                                                                                                    |                                                                                                    |                                                                                                    |
| E-mail *:                                                                                                    |                                                                                                    |                                                                                                    |
|                                                                                                    | Submit                                                                                                    | Back                                                                                                    |

Facility will complete this screen if the Group Administrator is a new NHSN user

| Mandatory fields marked with *                                                                                                    |                                                                                                    |
|----------------------------------------------------------------------------------------------------|----------------------------------------------------------------------------------------------------|
| Group                                                                                                    | Name *:                                                                                                    |
| Type of                                                                                                    | Group *: HCSP - Healthcare system, Private, for profit                                                                                                    |
|                                                                                                    | If group type is <b>Other</b> , enter type here:                                                                                                    |
| Group Administrator Information                                                                                                    |                                                                                                    |
| Group Administrator Information                                                                                                    | I transition NIJSN upon     O Create new NIJSN upon                                                                                                    |
|                                                                                                    | Create new NHSN user                                                                                                    |
| Note: To nominate an existing NH                                                                                                    | SN user as the administrator of this new group, you must specify the e-mail address of that person.                                                                                                    |
|                                                                                                    | a construction of a construction of a constructi |
| Service and the service service of the service of the service of t |                                                                                                    |
| Once the e-mail address has been<br>Then verify that the information r                                                                                                    | typed in, select the "Verify User" button below.                                                                                                    |
| Once the e-mail address has been<br>Then verify that the information r                                                                                                    | typed in, select the "Verify User" button below.<br>trieved below is correct before proceeding.                                                                                                    |
| Once the e-mail address has been<br>Then verify that the information r<br>The new group administrator will                                                                                                    | typed in, select the "Verify User" button below.<br>trieved below is correct before proceeding.<br>be notified when the group has been added, and will supply potential member facilities with the information necessary to join the group including the joining passw                                                                                                    |
| Once the e-mail address has been<br>Then verify that the information r<br>The new group administrator will                                                                                                    | typed in, select the "Verify User" button below.<br>etrieved below is correct before proceeding.<br>be notified when the group has been added, and will supply potential member facilities with the information necessary to join the group including the joining passw<br>Use existing NHSN user                                                                                                    |
| Once the e-mail address has been<br>Then verify that the information r<br>The new group administrator will<br>E-mail *:                                                                                                    | typed in, select the "Verify User" button below.<br>etrieved below is correct before proceeding.<br>be notified when the group has been added, and will supply potential member facilities with the information necessary to join the group including the joining passw<br>Use existing NHSN user                                                                                                    |
| Once the e-mail address has been<br>Then verify that the information r<br>The new group administrator will<br>E-mail *:<br>First name:                                                                                                    | typed in, select the "Verify User" button below.<br>etrieved below is correct before proceeding.<br>be notified when the group has been added, and will supply potential member facilities with the information necessary to join the group including the joining passw<br>Use existing NHSN user                                                                                                    |
| Once the e-mail address has been<br>Then verify that the information r<br>The new group administrator will<br>E-mail *:<br>First name:<br>Middle name:                                                                                                    | typed in, select the "Verify User" button below.<br>etrieved below is correct before proceeding.<br>be notified when the group has been added, and will supply potential member facilities with the information necessary to join the group including the joining passwo<br>Use existing NHSN user                                                                                                    |
| Once the e-mail address has been<br>Then verify that the information r<br>The new group administrator will<br>E-mail •:<br>First name:<br>Middle name:<br>Last name:                                                                                                    | typed in, select the "Verify User" button below.<br>etrieved below is correct before proceeding.<br>be notified when the group has been added, and will supply potential member facilities with the information necessary to join the group including the joining passwo<br>Use existing NHSN user                                                                                                    |
| Once the e-mail address has been<br>Then verify that the information r<br>The new group administrator will<br>E-mail *:                                                                                                    | typed in, select the "Verify User" button below.<br>etrieved below is correct before proceeding.<br>be notified when the group has been added, and will supply potential member facilities with the information necessary to join the group including the joining passwork.<br>Use existing NHSN user                                                                                                    |
| Once the e-mail address has been<br>Then verify that the information r<br>The new group administrator will<br>E-mail *:<br>First name:<br>Middle name:<br>Last name:<br>Verify User Clie                                                                                                    | typed in, select the "Verify User" button below.<br>etrieved below is correct before proceeding.<br>be notified when the group has been added, and will supply potential member facilities with the information necessary to join the group including the joining passw<br>Use existing NHSN user<br>k to verify the e-mail address provided above (recommended before proceeding).                                                                                                    |

existing NHSN user

The email address entered on this screen must be the same as the email address in the Group Administrator's SAMS account (check with Verify User button)

### Step 3 – Obtain SAMS Access

- After the nomination screen is submitted in NHSN, the Group Administrator will receive an email containing the Group's 5-digit NHSN ID number
- The email will also contain a link the Group Administrator can use to register with CDC's Secure Access Management Services (SAMS)
- NHSN users with current SAMS access do not need to register a second time
- Review instructions in the NHSN Group Administrator Guide for more information on SAMS registration

### Step 3 – Obtain SAMS Access

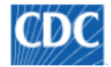

Centers for Disease Control and Prevention CDC 24/7: Saving Lives, Protecting People™

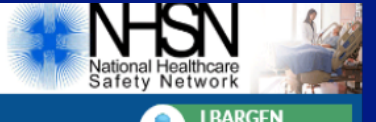

Fest Group for HA

#### NHSN - National Healthcare Safety Network

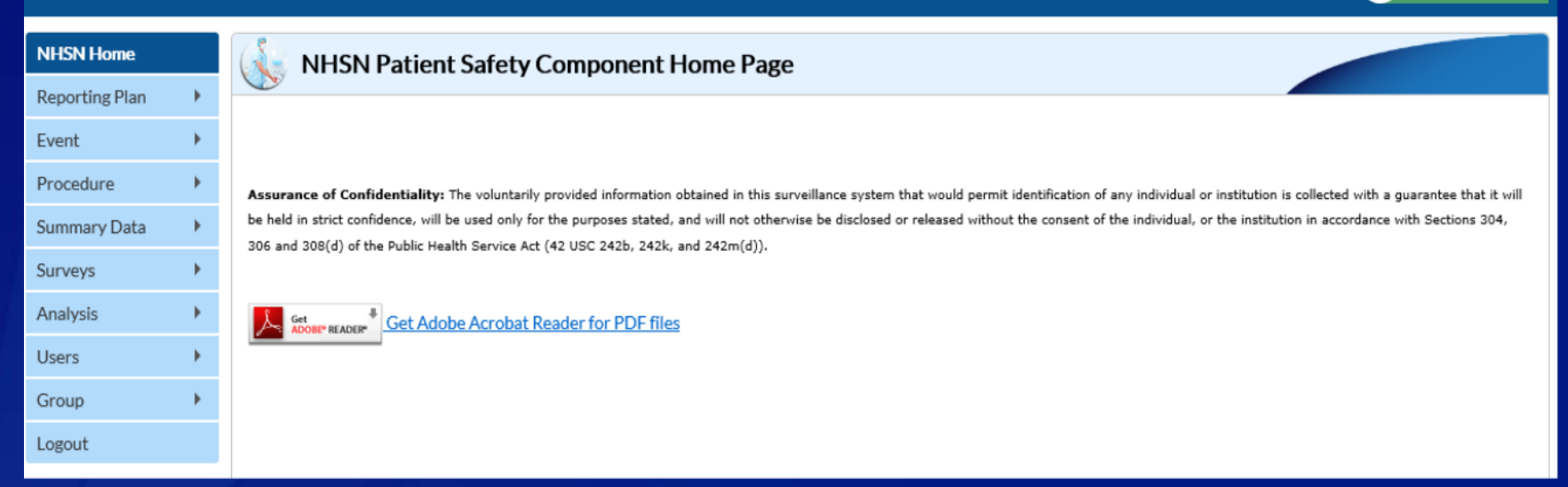

### Once SAMS access is acquired, the Group Administrator will have access to the Group in NHSN

### Step 4 – Add Additional Group Users

| NHSN Home      |     | 🗼 Add User                 |           |                                           |                         |
|----------------|-----|----------------------------|-----------|-------------------------------------------|-------------------------|
| Alerts         |     | C.                         |           |                                           |                         |
| Reporting Plan |     |                            |           |                                           |                         |
| Patient        |     | Mandatory fields marked wi | th •      |                                           |                         |
| Event          | . * | User ID *:                 |           | Up to 32 letters and/or numbers, no space | s or special characters |
| Procedure      | ٠   | Prefix:                    |           |                                           |                         |
| Summary Data   |     | First Name *:              |           |                                           |                         |
| Import/Export  |     | Middle Name:               |           |                                           |                         |
| Surpana        |     | Last Name *:               |           |                                           |                         |
| Juiveys        |     | Title:                     |           |                                           |                         |
| Analysis       |     | User Active:               | Y - Yes 🗸 |                                           |                         |
| Users          |     | Add er Type:               |           | ~                                         |                         |
| Facility       |     | Find Imber *:              |           |                                           | Extension:              |
|                |     | Fax Number:                |           |                                           |                         |
| Group          |     | E-mail Address *:          |           |                                           |                         |
| Logout         |     | Address line 1:            |           |                                           |                         |
|                |     | Address line 2:            |           |                                           |                         |
|                |     | Address line 2.            |           |                                           |                         |
|                |     | Address, line 5.           |           |                                           |                         |
|                |     | State                      |           |                                           |                         |
|                |     | County:                    | ~         |                                           |                         |
|                |     | Zip Code:                  |           |                                           | Zip Code Ext.:          |
|                |     | Home Phone Number:         |           |                                           | Home Extension:         |
|                |     | Beeper:                    |           |                                           |                         |
|                |     |                            |           |                                           |                         |

The Group Administrator can add other staff members at the Group level as NHSN users by selecting Users>Add from the navigation bar

Note: Group Administrator creates the User ID\* (ex. JSMITH)

### Step 4 – Assign User Rights

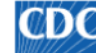

Centers for Disease Control and Prevention CDC 24/7: Savina Lives, Protectina People™

#### NHSN - National Healthcare Safety Network

| NHSN Home      |   | 🚯 Edit Use                 | er Rights      |                             |                   |          |
|----------------|---|----------------------------|----------------|-----------------------------|-------------------|----------|
| Alerts         |   |                            |                |                             |                   |          |
| Reporting Plan | • |                            |                |                             |                   |          |
| Patient        | • |                            |                | User ID: LEA (ID 1155       | 21)               |          |
| Event          | • |                            |                | Fac: DHQP M                 | lemorial Hospital |          |
| Procedure      | • |                            |                |                             |                   |          |
| Summary Data   | • | Rights                     | Patient Safety | Healthcare Personnel Safety | Biovigilance      |          |
| Import/Export  |   | Administrator              |                |                             |                   |          |
| Surveys        | × | All Rights<br>Analyze Data | ✓              | <b>Z</b>                    | $\checkmark$      |          |
| Analysis       | • | Add, Edit, Delete          |                |                             |                   |          |
| Users          | • | Add                        |                |                             |                   |          |
| Facility       | • | Find                       |                |                             |                   | Advanced |
| Group          | • |                            |                |                             | Effective Save    | e Back   |
| Logout         |   |                            |                |                             |                   |          |

Assign and save rights based on the access you want the user to have

Customizing rights is not recommended for most users 

Users will not be able to access NHSN without having assigned rights 

### Step 4 – Set Group Joining Password

- Groups in NHSN are protected with a joining password
- The joining password is shared with facilities that will become members of the Group
- The Group Administrator sets the joining password by selecting Group and Joining Password in NHSN
- The joining password is case sensitive and special characters are not recommended
- The Group Administrator can change or reset the password at any time

## Step 4 – Set Group Joining Password

CDC

Centers for Disease Control and Prevention CDC 24/7: Saving Lives, Protecting People™

#### NHSN - National Healthcare Safety Network

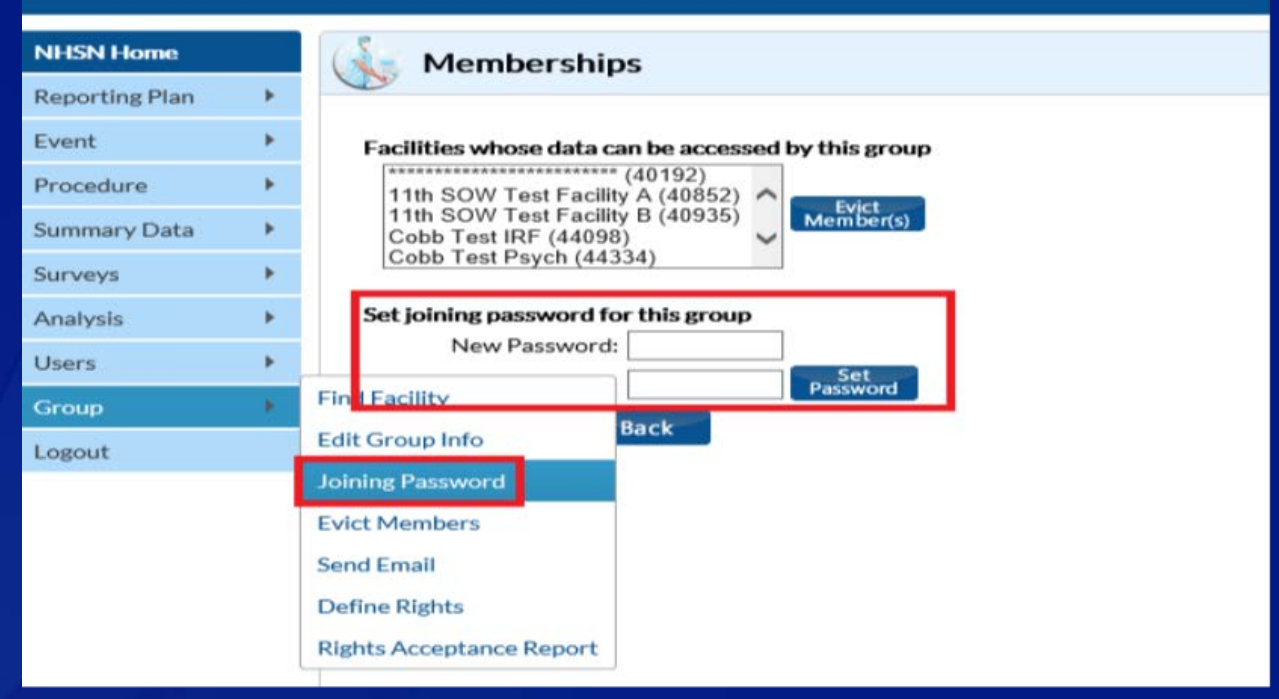

The Group Administrator enters the joining password in the boxes, then clicks the Set Password button to complete Group setup

## Step 5 – Set Up Rights Template

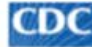

Centers for Disease Control and Prevention CDC 24/7: Saving Lives. Protecting People™

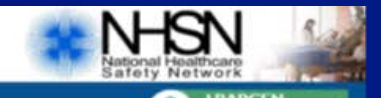

#### NHSN - National Healthcare Safety Network

| NHSN Home      |     | Memberships                                               |
|----------------|-----|-----------------------------------------------------------|
| Reporting Plan |     | · ·                                                       |
| Event          | ٠   | Facilities whose data can be accessed by this group       |
| Procedure      | - 6 | (40192)<br>11th SOW Test Facility A (40852)               |
| Summary Data   |     | 11th SOW Test Facility B (40935)<br>Cobb Test IRF (44098) |
| Surveys        |     | Cobb Test Psych (44334)                                   |
| Analysis       |     | Set joining password for this group                       |
| Users          |     | New Password:                                             |
| Group          |     | Find Facility Password                                    |
| Logout         |     | Edit Group Info                                           |
|                |     | Joining Password                                          |
|                |     | Evict Members                                             |
|                |     | Send Email                                                |
|                |     | Define Rights                                             |
|                |     | Rights Acceptance Report                                  |

The Group Administrator creates a template of data elements that member facilities will share with the Group

Group Administrator uses Define Rights option to specify which facility-level data the Group is requesting access to

## Step 5 – Set Up Rights Template

CDC Centers for Disease Control and Prevention CDC 24/7: Saving Lives. Protecting People™

#### NHSN - National Healthcare Safety Network

| NHSN Home      |      | Define Bights Ba                                | liant Cofety                       |                               |                         |       |
|----------------|------|-------------------------------------------------|------------------------------------|-------------------------------|-------------------------|-------|
| Reporting Plan | ×.   | Denne Rights-Pa                                 | lient Safety                       |                               |                         |       |
| Event          | •    | ! Please select the rights that fac             | ilities joining "Test Group for HA | " will confer                 |                         |       |
| Procedure      | - 10 | Conoral                                         |                                    |                               |                         |       |
| Summary Data   | - F. | General                                         | View Options                       |                               |                         |       |
| Surveys        | ×.   | Patient                                         | O With All Identifiers             |                               |                         |       |
| Analysis       |      |                                                 | Without Any Identi                 | liers                         |                         |       |
| Users          |      |                                                 | O With Specified Iden              | tifiers<br>DOB Ethnicity Race |                         |       |
| Group          |      |                                                 | Medicare #                         | Name SSN Patient ID           | Birthweight (NICU only) |       |
| Logout         |      | Monthly Reporting Plan                          |                                    |                               |                         |       |
|                | _    | Data Analysis                                   |                                    |                               |                         |       |
|                |      | Facility Information                            |                                    |                               |                         |       |
|                |      | Surveys                                         |                                    |                               |                         |       |
|                |      | Year                                            | Year                               | Survey Type                   |                         |       |
|                |      | 1 v                                             | To 🗸                               |                               | ~                       |       |
|                |      | Add Row Clear All Rows Infections and other Eve | Note: only complete survey da      | ita are shared with groups.   |                         |       |
|                |      | Plan Month                                      | Year Mo                            | nth                           | Year                    | Event |
|                |      |                                                 | To                                 | ~                             | ~                       |       |

Please refer to the Guide to Setting Up the Confer Rights Template for more information <u>https://www.cdc.gov/nhsn/pdfs/groups-startup/TemplateSetup\_PScurrent.pdf</u>

### Step 6 – Inviting Member Facilities

- After creating the rights template, the Group Administrator contacts potential member facilities by email with an invitation to join the Group.
- The invitation must include the Group's NHSN ID and Joining Password.
- The Administrator may wish to include with the invitation a summary and reasoning for the data elements on the rights template.
- The Administrator may also wish to include any helpful information regarding data use and security.

### Step 7 – Facilities Join & Accept Template

Centers for Disease Control and Prevention CDC 24/7: Saving Lives, Protecting People™

#### NHSN - National Healthcare Safety Network

| NHSN Home      |   | 候 Membe          | rships                                         |
|----------------|---|------------------|------------------------------------------------|
| Alerts         |   |                  |                                                |
| Reporting Plan | • | Groups that hav  | e access to this facility's data               |
| Patient        | • | LB<br>Tes        | Test Group (44783)<br>st Group for HAI (39894) |
| Event          | • |                  | Leave                                          |
| Procedure      | • |                  | G100p(s)                                       |
| Summary Data   | • | Enter ID and Pas | ssword for this facility to join a new group   |
| Import/Export  |   | C                | Group ID: 35246 × Join                         |
| Surveys        | • | Group Joinin     | Group                                          |
| Analysis       | • |                  | Back                                           |
| Users          | • |                  |                                                |
| Facility       | • |                  |                                                |
| Group          | • | Confer Rights    |                                                |
| Logout         |   | Join             |                                                |
|                |   | Leave            |                                                |
|                |   | Nominate         | ]                                              |
|                |   |                  |                                                |

After receiving the invitation from the Group Administrator, an administrative-level user in the invited facility can enter the Group ID and joining password.

### Step 7 – Facilities Join & Accept Template

CDC Centers for Disease Control and Prevention CDC 24/7: Saving Uves. Protecting People™

#### NHSN - National Healthcare Safety Network

| HSN Home           | Confer Rights -                                                               | Patient Saf       | ety                  |                             |            |                         |  |
|--------------------|-------------------------------------------------------------------------------|-------------------|----------------------|-----------------------------|------------|-------------------------|--|
| lerts              | 0                                                                             |                   |                      |                             |            |                         |  |
| eporting Plan      | ! Please review the data righ                                                 | ts that "LB Test  | Group* is requestin  | g from your facility:       |            |                         |  |
| tient              | <br><ul> <li>Verify locations</li> <li>Press "accept" button to or</li> </ul> | onfer rights or r | eview current rights | before accepting new rights |            |                         |  |
| ent                |                                                                               |                   |                      |                             |            |                         |  |
| ocedure            | General                                                                       |                   |                      |                             |            |                         |  |
| mmary Data         |                                                                               |                   | View Options         |                             |            |                         |  |
|                    | Patient                                                                       |                   | O With All Ider      | tifiers                     |            |                         |  |
| port/Export        |                                                                               |                   | Without Any          | Identifiers 🛆               |            |                         |  |
| rveys              |                                                                               |                   | O With Specifi       | ed Identifiers              |            |                         |  |
| naturals           |                                                                               |                   | Gender               | DOB Ethnicity               | Race       |                         |  |
| Control of Dataset |                                                                               |                   | Medica               | re# 🗌 Name 🔲 SSN            | Patient ID | Birthweight (NICU only) |  |
| sers               | Monthly Reporting Plan                                                        |                   | 50 🛆                 |                             |            |                         |  |
| cility             | <br>Data Analysis                                                             |                   | 50 🛆                 |                             |            |                         |  |
| roup               | <br>Facility Information                                                      |                   | 2                    |                             |            |                         |  |
| gout.              | Surveys                                                                       |                   |                      |                             |            |                         |  |
|                    | Year                                                                          |                   | Year                 | Survey                      | Type       |                         |  |
|                    | la 2010                                                                       | То                |                      | (All)                       |            |                         |  |
|                    | Note: only complete survey                                                    | data are shared   | with groups.         |                             |            |                         |  |
|                    | Infections and other Ev<br>Includes Applicable Denomina                       | vents (Not sp     | ecific to MDRO       | (CDI)                       |            |                         |  |
|                    | Plan Monti                                                                    | 1                 | Year                 | Month                       | Year       | Event                   |  |

After a facility joins a Group successfully, they will be taken directly to the template of rights the Group has created

### **Tracking Group Membership**

Centers for Disease Control and Prevention CDC 24/7: Saving Lives, Protecting People™

#### NHSN - National Healthcare Safety Network

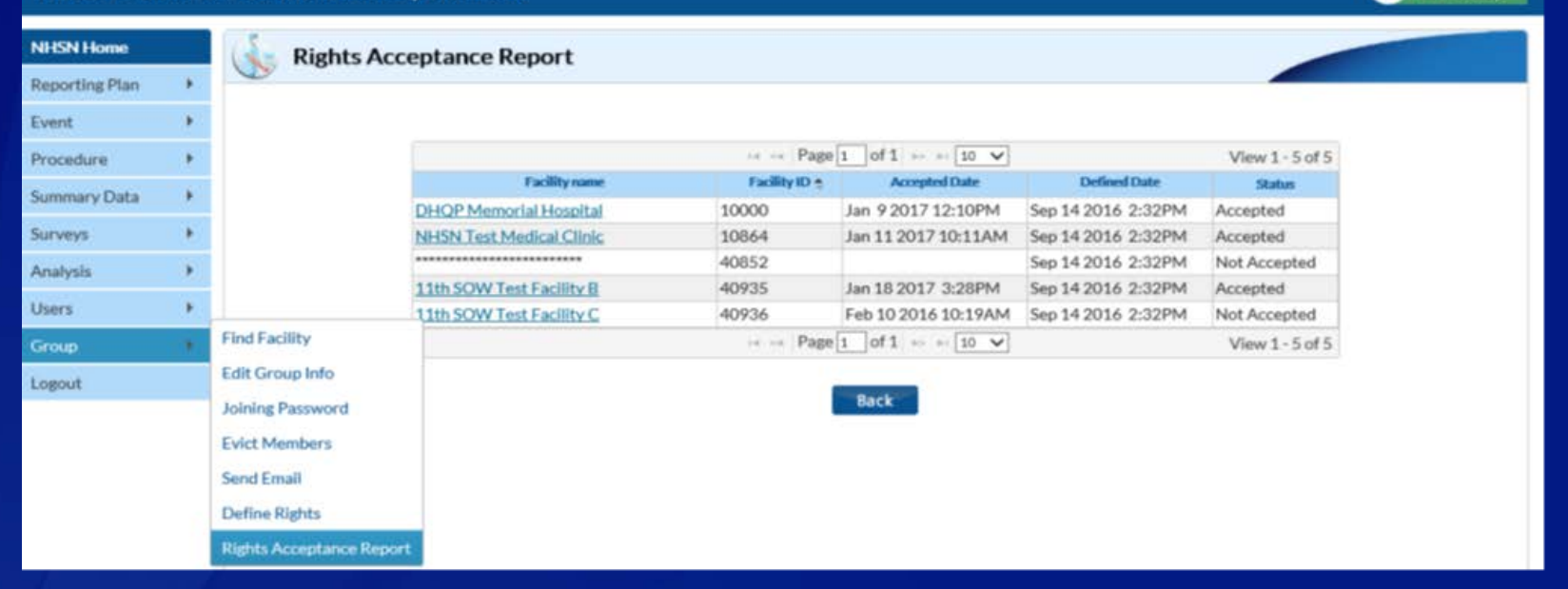

The Rights Acceptance Report can be used to track which facilities have joined a Group and whether they have accepted the Group's template of rights

### Tracking Group Membership

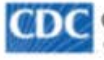

() Centers for Disease Control and Prevention CDC 24/7: Saving Lives, Protecting People™

#### NHSN - National Healthcare Safety Network

| NHSN Home                                                                                                    |    | Rights Accep             | ptance Report           |               |                     |                    |                 |
|----------------------------------------------------------------------------------------------------|----|--------------------------|-------------------------|---------------|---------------------|--------------------|-----------------|
| Reporting Plan                                                                                                 |    |                          |                         |               |                     |                    |                 |
| Event                                                                                                    |    |                          |                         |               |                     |                    |                 |
| Procedure                                                                                                    |    |                          |                         | re Page       | 1 of 1 🛶 🖬 10 💙     |                    | View 1 - 5 of 5 |
| Summary Data                                                                                                   |    |                          | Facility name           | Facility ID 😤 | Accepted Date       | Defined Date       | Status          |
| Summary Data                                                                                                   |    |                          | HQP Memorial Hospital   | 10000         | Jan 9 2017 12:10PM  | Sep 14 2016 2:32PM | Accepted        |
| Surveys                                                                                                    | *  | b                        | HSN Test Medical Clinic | 10864         | Jan 11 2017 10:11AM | Sep 14 2016 2:32PM | Accepted        |
| Analysis                                                                                                    |    |                          |                         | 40852         |                     | Sep 14 2016 2:32PM | Not Accepted    |
| 10.00 million and an and a second second second second second second second second second second second second |    | 1                        | 1th SOW Test Facility B | 40935         | Jan 18 2017 3:28PM  | Sep 14 2016 2:32PM | Accepted        |
| Users                                                                                                    |    | 1                        | 1th SOW Test Facility C | 40936         | Feb 10 2016 10:19AM | Sep 14 2016 2:32PM | Not Accepted    |
| Group                                                                                                    | ۰. | Find Facility            |                         | 🖂 🖂 Page      | 1 of 1 👳 👳 10 💙     |                    | View 1 - 5 of 5 |
| Logout                                                                                                    |    | Edit Group Info          |                         |               |                     |                    |                 |
|                                                                                                    |    | Joining Password         |                         |               | Back                |                    |                 |
|                                                                                                    |    | Evict Members            |                         |               |                     |                    |                 |
|                                                                                                    |    | Send Email               |                         |               |                     |                    |                 |
|                                                                                                    |    | Define Rights            |                         |               |                     |                    |                 |
|                                                                                                    |    | Rights Acceptance Report |                         |               |                     |                    |                 |

The Rights Acceptance Report will be reset each time the Group updates or saves its template of defined rights.

NOTE: If you see a line of asterisks under Facility Name, \* the specific facility has never conferred rights to your template. They have joined your group but have not conferred rights.

### Summary

- Any entity can form a Group in NHSN
- Facilities who join a Group cannot see any other Group member's data
- Facilities can join multiple Groups
- Any active NHSN facility can nominate a Group
- Group Administrator sets a joining password and a template of rights for the Group
- Facilities join a Group using the Group's NHSN ID number and joining password
- Facilities accept rights template after they join a Group

### NHSN Help Desk – nhsn@cdc.gov NHSN Home Page – <u>https://www.cdc.gov/nhsn</u>

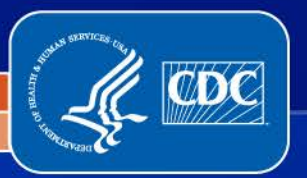

National Center for Emerging and Zoonotic Infectious Diseases

Division of Healthcare Quality Promotion